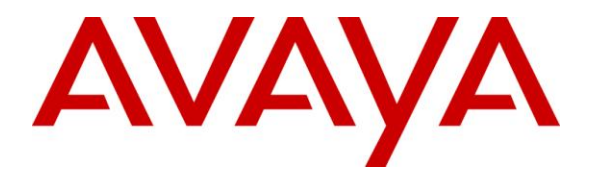

Avaya Solution & Interoperability Test Lab

### Application Notes for Configuring Yealink VP530 SIP Video Phone Version 23.70.0.40 with Avaya IP Office 500 V2 Release 8.1 – Issue 1.0

#### Abstract

These Application Notes describe the procedures for configuring Yealink VP530 SIP Video Phone which was compliance tested with Avaya IP Office 500 V2 Release 8.1. The overall objective of the interoperability compliance testing is to verify Yealink P530 SIP Video Phone functionalities in an environment comprised of Avaya IP Office and various Avaya H.323, Avaya SIP, Avaya Digital and analog telephones.

Information in these Application Notes has been obtained through DevConnect compliance testing and additional technical discussions. Testing was conducted via the DevConnect Program at the Avaya Solution and Interoperability Test Lab.

### 1. Introduction

These Application Notes describe the procedures for configuring Yealink VP530 SIP Video phone which was compliance tested with Avaya IP Office 500 V2 Release 8.1. The Yealink VP530 SIP Video phone provides a powerful and flexible IP communication solution for Ethernet TCP/IP networks, delivering excellent voice quality. The compliance test used the Avaya IP Office 500 V2 Release 8.1 to test with Yealink VP530 SIP Video phone.

Application Notes assume that Avaya IP Office is already installed and basic configuration steps have been performed. Only steps relevant to this compliance test will be described in this document. For further details on configuration steps not covered in this document, consult **Section 9**.

### 2. General Test Approach and Test Results

The general test approach was to place calls to and from Yealink VP530 SIP Video phone and exercise basic telephone operations. The main objectives were to verify the following:

- Registration.
- Codec Negotiation (G.711MU, G711MA, G722, G729, and G723).
- Basic video call between VP530 phones and between VP530 and Avaya Flare® and IP Office Softphone.
- Telephone functions: Inbound and outbound, hold/resume, call park/pickup, blind and attended transfers, call waiting and conference calls.
- Call termination (origination/destination).
- DTMF method: RFC2833 and INBAND.
- Voicemail and Messaging Waiting Indicator.
- T1/ISDN PSTN Calls.
- Serviceability.

DevConnect Compliance Testing is conducted jointly by Avaya and DevConnect members. The jointly-defined test plan focuses on exercising APIs and standards-based interfaces pertinent to the interoperability of the tested products and their functionalities. DevConnect Compliance Testing is not intended to substitute a full product performance or feature testing performed by third party vendors, nor is it to be construed as an endorsement by Avaya of the suitability or completeness of a third party solution.

#### 2.1. Interoperability Compliance Testing

All test cases were performed manually. The general approach was to place various types of calls to and from Yealink VP530 SIP Video phone and Yealink VP530 SIP Video phone's operations such as inbound calls, outbound calls, hold, transfer, forward, conference and VP530 interactions with Avaya IP Office, Avaya SIP, H.323 and Digital telephones were verified. For serviceability testing, failures such as cable pulls and resets were applied.

#### 2.2. Test Results

All test cases were passed and there is one note as described below.

| KP; Review:   | Solution & Interoperability Test Lab Application Notes | 2 of 17     |
|---------------|--------------------------------------------------------|-------------|
| SPOC 1/4/2013 | ©2013 Avaya Inc. All Rights Reserved.                  | VP530-IPO81 |

• Avaya IP Office does not support local call forward on third party SIP phone therefore the call forward feature needs to be provisioned in the IP Office Manager.

#### 2.3. Support

Technical support for Yealink VP530 SIP Video phone can be obtained by contacting Yealink as below.

Yealink Network Technology Co.,Ltd. Address: 4<sup>th</sup>-5<sup>th</sup> Floor, South Building, No. 63 Wanghai Road, 2<sup>nd</sup> Software Park, Xiamen, China (361008). Phone: +86-592-5702000 Email: <u>support@yealink.com</u> Website: <u>http://www.yealink.com</u>

## 3. Reference Configuration

**Figure 1** illustrates a sample configuration consisting of an Avaya IP Office system and Yealink VP530 SIP Video phone. The IP office has SIP trunk to Avaya Communication Server 1000 to exercise test cases over SIP trunk and has T1/ISDN trunk to Avaya Aura® Communication Manager to exercise test cases over PRI trunk. The testing used Voice Mail Pro which is a feature on the IP Office acting as a voice mail system.

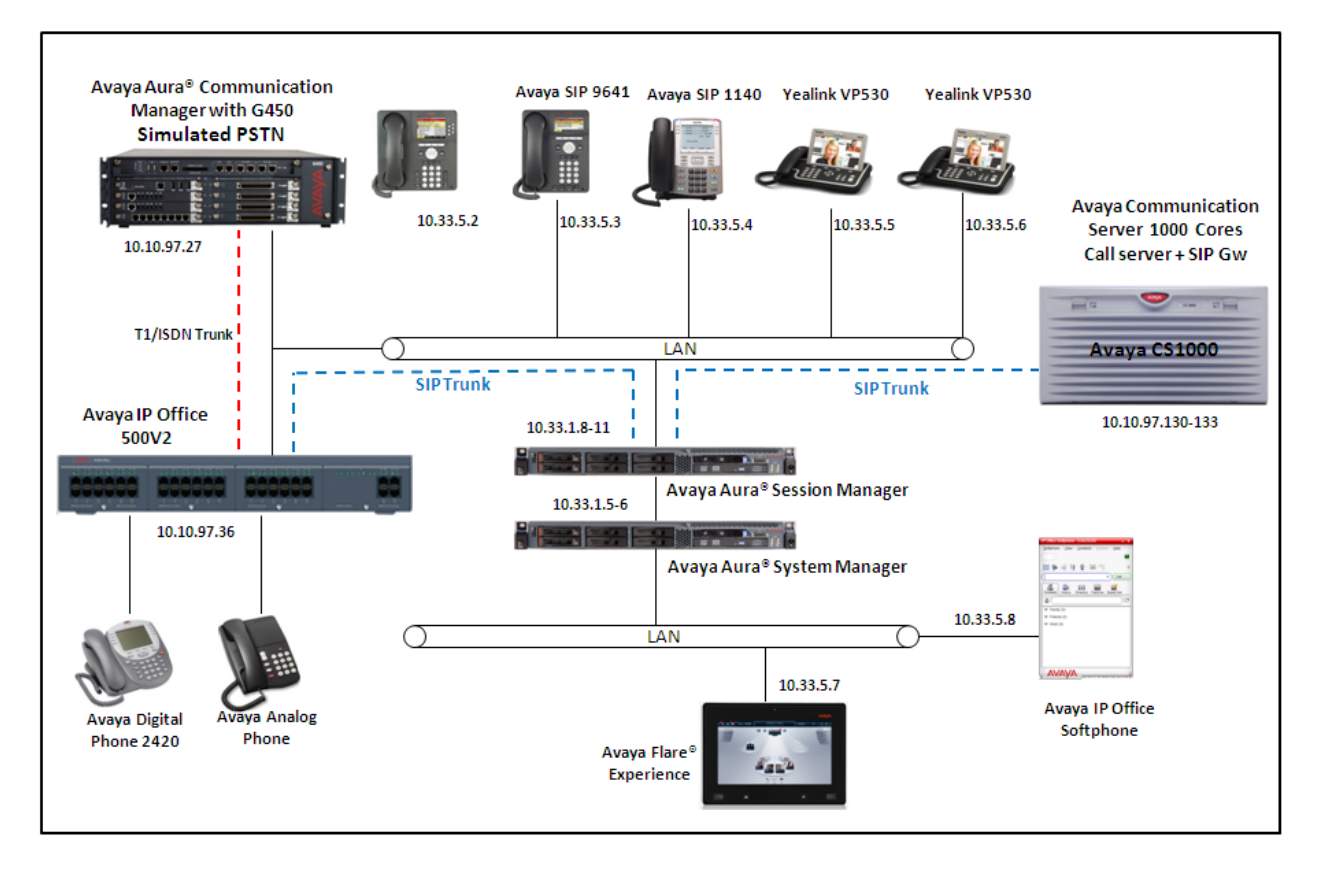

Figure 1: Test Configuration of Yealink VP530 SIP Video Phone with Avaya IP Office

## 4. Equipment and Software Validated

The following equipment and software were used for the sample configuration provided:

| Equipment                                | Software         |
|------------------------------------------|------------------|
| Avaya IP Office 500 V2                   | 8.1 Build 52     |
| Avaya IP Office Manager                  | 8.1 (52)         |
| Avaya S8800 Communication Manager Server | R016x.00.1.510.1 |
| Avaya Media Gateway G450                 | 31.22.0.1        |
| Avaya Communication Server 1000 CPPM     | Release 7.5      |
| Avaya S8800 System Manager Server        | 6.1 SP6          |
| Avaya S8800 Session Manager Server       | 6.1 SP6          |
| Avaya Flare® Experience                  | 1.1.0            |
| Avaya IP Office Softphone                | 3.2.3.20         |
| Avaya IP H323 9650 Phone                 | 3.104S           |
| Avaya IP H323 9641 Phone                 | 6.2.119          |
| Avaya IP H.323 1608L Phone               | 1.302S           |
| Avaya IP SIP 1140E Phone                 | 4.03.12          |
| Avaya Digital 2420 Phone                 | -                |
| Avaya Analog Phone                       | -                |
| YeaLink T28P SIP Phone                   | 2.70.0.60        |
| Yealink VP530 SIP Phone                  | 23.70.0.40       |

Note: Testing was performed with IP Office 500 v2 R8.1, but it also applies to IP Office Server Edition R8.1 (single site configuration only).

# 5. Configure Avaya IP Office

This document assumes that Avaya IP Office system is already installed, configured, and operating. For more information on how to configure the Avaya IP Office system please refer to **Section 9**. This section provides the procedures for configuring Avaya IP Office. The procedures include the following areas:

- Verify IP Office license
- Obtain LAN IP address
- Administer SIP registrar
- Administer SIP extensions
- Administer SIP users

These steps are performed from the Avaya IP Office Manager.

#### 5.1. Verify IP Office License

From a PC running the Avaya IP Office Manager application, select **Start > All Programs > IP Office > Manager** (not shown) to launch the Manager application. Select the proper IP Office system if there are more than one IP Office system, and log in with the appropriate credentials.

The Avaya IP Office Manager screen is displayed. From the configuration tree in the left pane, select **License > 3rd Party IP Endpoints** to display the Avaya IP endpoints screen in the right pane. Verify that the License Status field is set to **Valid**.

| IP Offices                         | ×××*<br>       | 3rd Party IP Endpoints           | 📸 •   🗙   •   <   > |
|------------------------------------|----------------|----------------------------------|---------------------|
| BOOTP (1)     P→      Operator (3) | Licenses       |                                  |                     |
| DevCon IPO 1                       | License Key    | rUuVz9gudDzey2M2BdM_rNkg9VduGWMC |                     |
| DevCon IPO 1                       | License Type   | 3rd Party IP Endpoints           |                     |
|                                    | License Status | Valid                            |                     |
| Extension (36)                     | Instances      | 255                              |                     |
| HuntGroup (7)                      | Expiry Date    | Never                            |                     |
| Service (0)                        |                |                                  |                     |
| Incoming Call Route (4)            |                |                                  |                     |
|                                    |                |                                  |                     |
| Time Profile (0)                   |                |                                  |                     |
|                                    |                |                                  |                     |
| Account Code (1)                   |                |                                  |                     |
| License (64)                       |                |                                  |                     |
| Srd Party IP Endpoints             |                |                                  |                     |
|                                    |                |                                  |                     |
|                                    |                |                                  |                     |
| CCC Agent Rostering                |                |                                  |                     |
|                                    |                |                                  |                     |
| Ready                              |                |                                  | ,;;                 |

#### 5.2. Obtain LAN IP Address

From the configuration tree in the left pane, select **System** to display the System screen in the right pane. Select the **LAN1** tab, followed by the **LAN Settings** sub-tab in the right pane. Make a note of the **IP Address**, which will be used later to configure Yealink VP530 SIP phone.

**Note:** During the initial configuration of Avaya IP Office, the LAN1 was configured on the private network side and LAN2 was configured on the public network side. Avaya IP Office can support SIP extensions on the LAN1 and/or LAN2 interfaces, but the compliance test used the LAN1 interface. Thus, only the LAN1 configuration will be discussed in these Application Notes.

| IP Offices                                                                                                    | 📴 DevCon IPO 1* 🔤 - 🕹 🖓 🖓 🖓                                                                                                    |
|----------------------------------------------------------------------------------------------------|----------------------------------------------------------------------------------------------------|
| BOOTP (1)     Operator (3)     DevCon IPO 1     System (1)     System (1)     Operator (3)     DevCon IPO 1     System (1)     Operator (36)     DevCon IDO 1     System (1)     System (1)     Operator (36)     System (1)     Operator (36)     Service (35)     Service (0)     RAS (1)     Operator (0)     Directory (0)     Time Profile (0)     Operator (0)     Directory (0)     Operator (0)     Directory (0)     Operator (0)     Operator (0)     Ope | System       LAN1       LAN2       DN5       Voicemail       Telephony       Directory Services       System Events       SMTP       SMDR ()         LAN Settings       VoIP       Network Topology       SIP Registrar         IP       Address       10       10       97       36         IP       Mask       255       255       240         Primary Trans. IP       Address       0       0       0         RIP       Mode       None       Image: Construction Construction Construction Construction Construction Construction Construction Construction Construction Construction       Image: Construction Construction Constructing Constructing Construction Construction Constructing C |
| CCC Agent Rostering                                                                                                    | QK <u>Cancel</u> <u>H</u> elp                                                                                                    |
| Ready                                                                                                    | ,;;                                                                                                    |

#### 5.3. Administer SIP Registrar

Select the VoIP sub-tab. Ensure that SIP Registrar Enable is checked, as shown below.

| IP Offices                                                                                                    | Image: DevCon IPO 1*         Image: mail of the second second secon |
|----------------------------------------------------------------------------------------------------|----------------------------------------------------------------------------------------------------|
| BOOTP (1)     Operator (3)     DevCon IPO 1     System (1)     DevCon IPO 1     Control Unit (5)     Extension (36)     User (35)                                                                                                    | System       LAN1       LAN2       DNS       Voicemail       Telephony       Directory Services       System Events       SMTP       SMDR < 3                                                                                                    |
| HuntGroup (7)<br>HuntGroup (7)<br>Group Service (66)<br>HuntGroup (7)<br>HuntGroup (7)<br>H | RTP Port Number Range<br>Port Range (Minimum) 49152                                                                                                    |
| Incoming Call Route (4)     WanPort (0)     Directory (0)                                                                                                    | Port Range (Maximum) 53246                                                                                                    |
| Time Profile (0)     Firewall Profile (1)                                                                                                    | Instance Extremelle     Enable RTCP Monitoring     On Port 5005                                                                                                    |

Select the **SIP Registrar** sub-tab, and either enter a valid Domain Name for SIP endpoints to use for registration with IP Office or leave it blank. In the compliance testing, the **Domain Name** field was left blank. If the **Domain Name** field is left blank, then the SIP endpoints will use the LAN IP address for registration. Keep the **TCP Port** and **UDP Port** fields at default as **5060**.

| IP Offices                                                                                                    | 12                                                                                                    | DevCon IPO 1*                                                                                             | initia ( ) ×   ×   ×   ×   ×   × |
|----------------------------------------------------------------------------------------------------|----------------------------------------------------------------------------------------------------|----------------------------------------------------------------------------------------------------|----------------------------------|
| BOOTP (1)<br>Gradient Control (3)<br>Control IPO 1<br>Gradient Control IPO 1<br>Gradient Control IPO 1<br>Gradient Control Init (5)<br>Gradient Control Init (5)<br>Gradi | System LAN1 LAN2 DNS<br>LAN Settings VoIP Networ<br>Domain Name<br>Layer 4 Protocol<br>TCP Port<br>UDP Port<br>Challenge Expiry Time (secs)<br>Auto-create Extn/User | Voicemail Telephony Directory Services<br>rk Topology SIP Registrar<br>Both TCP & UDP V<br>5060 ¢<br>10 ¢ | System Events SMTP SMDR 	>       |
| 🗄 🕞 Incoming Call Route (4)                                                                                                    |                                                                                                    |                                                                                                    |                                  |

#### 5.4. Administer SIP Extensions

From the configuration tree in the left pane, right-click on **Extension** and select **New > SIP Extension** (not shown) from the pop-up list to add a new SIP extension. Enter the desired extension in the **Base Extension** field, e.g. **28257**.

| IP Offices                                       | E SIP I                  | 📸 • 🔛   🗙   🗸   <   > |          |
|--------------------------------------------------|--------------------------|-----------------------|----------|
| 8011 28247                                       | Extn VoIP T38 Fax        |                       |          |
| <b>%</b> 8012 28248<br><b>%</b> 8013 28249       | Extension Id             | 8017                  | <b>^</b> |
| <b>&gt;</b> 8014 28250<br><b>&gt;</b> 8022 28253 | Base Extension           | 28257                 |          |
|                                                  | Caller Display Type      | On                    |          |
| 8016 28256                                       | Reset Volume After Calls |                       |          |
|                                                  | Device Type              | Unknown SIP device    | ≣        |
| 🗄 🧌 User (47)<br>🗄 🎡 HuntGroup (8)               | Module                   | 0                     |          |
| Short Code (70)     Service (0)                  | Port                     | 0                     |          |
| Bervice (0)<br>⊡ - 💑 RAS (1)                     | Force Authorization      |                       |          |

Select the **VoIP** tab, and retain the default values in all fields. Repeat this section to add another new SIP extension for a second Yealink VP530 SIP phone. During the compliance test, extensions **28257** and **28258** were created for two Yealink VP530 SIP phones.

| IP Offices                                                                                                    |                                                    | SIP Extension: 8017 28257                                                                                                    | 📥 • 🗟   🗙   <   >                                                                                                    |
|----------------------------------------------------------------------------------------------------|----------------------------------------------------|----------------------------------------------------------------------------------------------------|----------------------------------------------------------------------------------------------------|
| IP Offices           011 28247           011 28247           011 28248           013 28249           014 28250           022 28253           015 28256           015 28256           015 28256           015 28256           019 28251           019 28251           019 28251           019 28251           019 28261           019 28261           019 28261           019 28261           019 28261           019 28261           019 28261           019 28261           019 28261           019 28261           019 28261           019 28261           019 28261           019 28261           019 28261           019 28261           019 28261           019 28261           019 28261           019 28261           019 28261           019 2827           019 28261           019 2827           019 2827           019 2827           019 2827           019 2827           019 2827           019 | Extn VoIP T38 Fax<br>IP Address<br>Codec Selection | SIP Extension: 8017 28257         0       0       0         System Default       ▼         Unused       >>         Selected       G.722 64K         G.711 ULAW 64K       G.711 ULAW 64K         G.729(a) 8K CS-ACELP       G.723.1 6K3 MP-MLQ | VoIP Silence Suppression  UoIP Silence Suppression  Local Hold Music  Allow Direct Media Path  Re-invite Supported  Use Offerer's Preferred Codec  Reserve Avaya IP endpoint license  Reserve 3rd party IP endpoint licens |
|                                                                                                    |                                                    |                                                                                                    |                                                                                                    |
| Directory (0)     Time Profile (0)                                                                                                    | Fax Transport Support<br>TDM->IP Gain              | None  Default                                                                                                    | ▼                                                                                                    |
| <ul> <li>IP rewall Profile (1)</li> <li>IP Route (2)</li> </ul>                                                                                                    | IP->TDM Gain                                       | Default                                                                                                    | ✓                                                                                                    |

#### 5.5. Administer SIP Users

In the left navigation pane, right-click on **User** and select **New** from the pop-up list (not shown). Enter desired values in the **Name** and **Full Name** fields. For the **Extension** field, enter the SIP extension created in **Section 5.4**.

| IP Offices              | <b>1</b> 2 |             |     | Ŷ          | 'ealink VP53        | 0 1: 282  | 57*        |         | C               | * - 🖻   🗙   🗸      | <   >  |
|-------------------------|------------|-------------|-----|------------|---------------------|-----------|------------|---------|-----------------|--------------------|--------|
|                         | User       | Voicemail   | DND | ShortCodes | Source Numbers      | Telephony | Forwarding | Dial In | Voice Recording | Button Programming | Me     |
|                         | Name       |             |     | Yealink    | VP530 1             |           |            |         |                 |                    | ^      |
| 28244 Extn28244         | Passw      | ord         |     |            |                     |           |            |         |                 |                    |        |
|                         | Confirr    | m Password  |     | I          |                     |           |            |         |                 |                    |        |
|                         | Full Na    | me          |     | Yealink    | VP530 Ext28257      |           |            |         |                 |                    | =      |
|                         | Extens     | sion        |     | 28257      |                     |           |            |         |                 |                    |        |
| 28253 Extn28253         | Locale     |             |     |            |                     |           |            |         | 1               | ¥                  |        |
|                         | Priority   | /           |     | 5          |                     |           |            |         | •               | *                  |        |
|                         | System     | n Phone Rig | hts | None       |                     |           |            |         | *               |                    |        |
|                         | Profile    |             |     | Basic U    | lser                |           |            |         | *               |                    |        |
|                         |            |             |     | 📃 Rec      | eptionist           |           |            |         |                 |                    |        |
| 28256 Yealink 1282 2    |            |             |     | Ena        | ble Softphone       |           |            |         |                 |                    |        |
| 📲 28258 Yealink VP530   |            |             |     | Ena        | ble one-X Portal Se | rvices    |            |         |                 |                    |        |
| Short Code (70)         |            |             |     | Ena        | ble one-X TeleCom   | muter     |            |         |                 |                    | ~      |
| Service (0)             |            |             |     |            |                     |           |            |         |                 |                    | 1 lele |
| Incoming Call Route (3) |            |             |     |            |                     |           |            |         | QK              |                    | Help   |

Select the **Telephony** tab, followed by the **Call Settings** sub-tab. Check the **Call Waiting On** field, as shown below. Note that the **Call Waiting On** must be enabled so that the call waiting, call transfer and conference on Yealink VP530 phone works properly.

Select the **Supervisor Settings** sub-tab, and enter a desired **Login Code**, e.g. **"1234"**. Repeat this section for each SIP extension from **Section 5.4**. This Login Code will be used when Yealink VP530 phone registers to the SIP user **28257** on the IP Office.

| IP Offices        | Yealink VP530 1: 28257*                                                                                                    | 📸 🗕 🔛   🗙   🖌   <   >                              |
|-------------------|----------------------------------------------------------------------------------------------------|----------------------------------------------------|
|                   | User Voicemail DND ShortCodes Source Numbers Telephony For<br>Call Settings Supervisor Settings Multi-line Options Call Log | warding Dial In Voice Recording Button Programming |
|                   | Login Code **** Login Idle Period (secs)                                                                                    | Force Login Force Account Code                     |
|                   | Monitor Group                                                                                                    | Force Authorization Code                           |
|                   | Coverage Group <none>       Status on No-Answer     Logged On (No change)</none>                                            | 🗌 Outgoing Call Bar 📃                              |
| 28235 IVR 28235   | Reset Longest Idle Time                                                                                                    | Inhibit Off-Switch Forward/Transfer                |
|                   | All Calls     External Incoming                                                                                             | ☐ Can Intrude ✓ Cannot be Intruded                 |
|                   |                                                                                                    | Can Trace Calls                                    |
|                   | After Call Work Time (secs) System Default (10)                                                                             | Automatic After Call Work                          |
| 🕀 🎇 HuntGroup (8) |                                                                                                    |                                                    |

### 6. Configure Yealink VP530 SIP Video Phone

This section only provides steps to configure Yealink VP530 SIP Video phone to interface with Avaya IP Office. From a PC, launch webpage of Yealink VP530 phone by entering its IP address in to the address box of a browser as shown below. Note that the IP address of the phone can be found by pressing OK button on the physical phone.

### 6.1. Register VP530 SIP phone to Avaya IP Office

To register the VP530 to IP Office, login to the VP530 phone, the login page is displayed with password field, enter appropriate credentials of the VP530 phone and click the **OK** button to log in.

|                                                                                                    | E S                                                                                                    |
|----------------------------------------------------------------------------------------------------|----------------------------------------------------------------------------------------------------|
| The server 10.33.5.4<br>requires a username<br>Warning: This server<br>password be sent in a<br>without a secure con | 14 at Enterprise IP phone SIP-T28P<br>and password.<br>is requesting that your username and<br>an insecure manner (basic authentication<br>nection). |
| <u>U</u> ser name:                                                                                                   | 🔮 admin 🛛 👻                                                                                                    |
| Password:                                                                                                    | ••••                                                                                                    |
|                                                                                                    | Remember my password                                                                                                    |
|                                                                                                    |                                                                                                    |
|                                                                                                    | OK Cancel                                                                                                    |

The **Status** page of Yealink VP530 phone is displayed. This displays the current status and information of the phone.

| Veglink |                  |                   | <u>Loqout</u>                           |
|---------|------------------|-------------------|-----------------------------------------|
| tealink | Status Account   | Network DSS Key   | Phone Directory Security                |
| Status  | Version 🕜        |                   | NOTE                                    |
| Status  | Firmware Version | 23.70.0.40        | Version:                                |
|         | Hardware Version | 23.5.1.201.18.0.8 | It shows the version of<br>firmware.    |
|         | Network 🕜        |                   |                                         |
|         | WAN Port Type    | DHCP              | Network:<br>It shows the information of |
|         | WAN IP Address   | 10.33.5.68        | WAN port and LAN port.                  |
|         | Subnet Mask      | 255.255.255.0     |                                         |
|         | Gateway          | 10.33.5.1         |                                         |
|         | Primary DNS      | 135.10.98.60      |                                         |
|         | Secondary DNS    | 255.255.255.255   |                                         |
|         | MAC Address      | 00:15:65:36:B3:49 |                                         |
|         | Link Status      | Connected         |                                         |
|         | Device Type      | Bridge            |                                         |
|         | Account Status   |                   |                                         |
|         | Account1         | Disabled          |                                         |
|         | Account2         | Disabled          |                                         |

Solution & Interoperability Test Lab Application Notes ©2013 Avaya Inc. All Rights Reserved. Click on the **Account** tab to display **Account** page. Select **Account1** in the **Account** dropdown list. Under the **Basic** section, enter the following information as shown below:

- Account Active: select Enabled to enable Account1.
- Display Name: enter a descriptive name, e.g. "Ext 28258".
- **Register Name**: enter the extension **28258** as configured in **Section 5.4**.
- User Name: enter the extension 28258 as configured in Section 5.4.
- **Password**: enter the Login Code "1234" as configured in Section 5.5.
- **SIP Server**: enter the LAN1 IP address "10.10.97.36" as defined in Section 5.2 and leave port 5060 as default.
- Enable Outbound Proxy Server: select Enabled in the dropdown list.
- **Outbound Proxy Server**: enter the LAN1 IP address "10.10.97.36" as above.
- **Transport**: leave the default port 5060.

Click **Confirm** (not shown) button in the bottom of the Account page to save the change and apply configuration to the VP530 phone.

|          |                              |                       | <u>Logout</u>                                                      |  |
|----------|------------------------------|-----------------------|--------------------------------------------------------------------|--|
| Yealink  | Status Account               | Network DSS Key Phone | Directory Security                                                 |  |
|          | Account                      | Account 1             | NOTE                                                               |  |
| Basic    | Register Status              | Disabled              |                                                                    |  |
| Codec    | Account Active               | Enabled               | SIP service subscriber's name                                      |  |
| Advanced | Label                        |                       | display.                                                           |  |
|          | Display Name                 | Ext 28258             | Register Name<br>SIP service subscriber's ID used                  |  |
|          | Register Name                | 28258                 | for authentication.                                                |  |
|          | User Name                    | 28258                 | User Name<br>User account, provided by VoIP                        |  |
|          | Password                     | sword ••••            |                                                                    |  |
|          | SIP Server                   | 10.10.97.36 Port 5060 | NAT Traversal<br>Defines the STUN server will be                   |  |
|          | Enable Outbound Proxy Server | Enabled 🕑 🕐           | active or not.                                                     |  |
|          | Outbound Proxy Server        | 10.10.97.36 Port 5060 | A special parameter just for<br>Nortal server. If you login to     |  |
|          | Transport                    | UDP 🕑 🕐               | Nortel server, the value should<br>he: com nortelnetworks firewall |  |
|          | Backup Outbound Proxy Server | Port 5060             | Codecs                                                             |  |
|          | NAT Traversal                | Disabled 💌            | Choose the codecs you want to<br>use.                              |  |
|          | STUN Server                  | Port 3478             | Advanced                                                           |  |
|          | Voice Mail                   |                       | The Advanced parameters for<br>administrator.                      |  |

The screen below shows the VP530 phone registers successfully to SIP user 28258 on the IP Office.

| Yealink  | Status                            | Network DSS Key Phone  | Logout                                                                            |
|----------|-----------------------------------|------------------------|-----------------------------------------------------------------------------------|
| Pacie    | Account                           | Account 1              | NOTE                                                                              |
| Codec    | Register Status<br>Account Active | Registered<br>Enabled  | Display Name<br>SIP service subscriber's name<br>which will be used for Caller ID |
| Advanced | Label<br>Display Name             | 28258 ?<br>Ext 28258 ? | display.<br>Register Name<br>STB service subscriber's TD used                     |

#### 6.2. Configure Voice Mail

Configure the VP530 phone to subscribe MWI to IP Office and voicemail number so that if any new voice message is left for the phone the MWI light is turned on and user is able to press the voice mail key on the physical phone to check voicemail.

In the **Account** page and under the **Basic** section, enter \*17 as the short code in the **Voice Mail** field to access to voicemail pro application on the IP Office.

|          | Account                      | Account 1             | NOTE                                                               |
|----------|------------------------------|-----------------------|--------------------------------------------------------------------|
| Basic    | Register Status              | Registered            | Display Mana                                                       |
| Codec    | Account Active               | Enabled               | SIP service subscriber's name                                      |
| Advanced | Label                        | 28258                 | display.                                                           |
|          | Display Name                 | Ext 28258             | Register Name<br>SIP service subscriber's ID used                  |
|          | Register Name                | 28258                 | for authentication.                                                |
|          | User Name                    | 28258                 | User Name<br>User account, provided by VoIP                        |
|          | Password                     | •••••                 | service provider.                                                  |
|          | SIP Server                   | 10.10.97.36 Port 5060 | NAT Traversal<br>Defines the STUN server will be                   |
|          | Enable Outbound Proxy Server | Enabled 🕑 💡           | active or not.                                                     |
|          | Outbound Proxy Server        | 10.10.97.36 Port 5060 | A special parameter just for<br>Nortel server. If you login to     |
|          | Transport                    | UDP 🕜                 | Nortel server, the value should<br>be: com.nortelnetworks.firewall |
|          | Backup Outbound Proxy Server | Port 5060             | Codecs                                                             |
|          | NAT Traversal                | Disabled              | Choose the codecs you want to<br>use.                              |
|          | STUN Server                  | Port 3478 🧿           | Advanced                                                           |
|          | Voice Mail                   | *17                   | administrator.                                                     |
|          | Proxy Require                |                       |                                                                    |

Expand the **Advance** section. Select **Enabled** in the **Subscribe for MWI** dropdown list and keep the **MWI Subscription Period** (seconds) field at default. Click **Confirm** (not shown) button at the bottom of the **Account** page to save the changes.

| Advanced | Login Expire (seconds)                               | 3600       | 0 |
|----------|------------------------------------------------------|------------|---|
|          | Local SIP Port                                       | 5062       | 0 |
|          | RPort                                                | Disabled 💌 | 0 |
|          | SIP Session Timer (seconds) T1                       | 0.5        | 0 |
|          | SIP Session Timer (seconds)T2                        | 4          |   |
|          | SIP Session Timer (seconds)T4                        | 5          |   |
|          | Subscribe Period(seconds)                            | 1800       | 0 |
|          | DTMF Type                                            | RFC2833    | 0 |
|          | How to INFO DTMF                                     | DTMF-Relay |   |
|          | DTMF Payload (seconds)                               | 101        |   |
|          | 100 reliable retransmission                          | Enabled 💌  | 0 |
|          | Enable Precondition                                  | Disabled 💌 | 0 |
|          | Subscribe Register                                   | Disabled 💌 | 0 |
|          | Subscribe for MWI                                    | Enabled 💌  | 0 |
|          | MWI Subscription Period (Scope:0~84600)<br>(seconds) | 3600       |   |
|          | Caller ID Header                                     | FROM 💌     | 0 |

#### 6.3. Administer Codec

Expand the **Codecs** section in the **Account** page. Add desired voice and video codecs that the VP530 supports in the two **Enable Codecs** table. Note that the voice codec used to establish call in the IP Office is decided by the codec setting in the IP Office system and not by list of codes in the **Enable Codes** table on the VP530 phone. Click **Confirm** (not shown) button to save change in the Codec section.

| Yealink  | Status                         | Network DSS Key Phon                            | e Directory Security |
|----------|--------------------------------|-------------------------------------------------|----------------------|
| Basic    | Account                        | Account 1                                       | NOTE                 |
| Codec    | Voice codecs                   | Enable orders                                   |                      |
| Advanced |                                | ← PCMU<br>PCMA<br>G729<br>G723<br>← ↓           |                      |
|          | Video codecs<br>Disable codecs | Enable codecs                                   |                      |
|          |                                | →     H264       H263     mp4v-es       ↑     ↓ |                      |

# 7. Verification Steps

The following steps may be used to verify the configuration:

 From a PC which the Avaya IP Office Monitor application installed, select Start > All Programs > IP Office > Monitor to launch the application. The Avaya IP Office SysMonitor window is displayed (screen not shown) and then select Status > SIP Phone Status from the top menu. The SIPPhoneStatus window is displayed as below.

| 🗊 SIPPhoneStatus                                                                    |                                                               |           |                                                          |             |            |                                    |
|-------------------------------------------------------------------------------------|---------------------------------------------------------------|-----------|----------------------------------------------------------|-------------|------------|------------------------------------|
| Total Configured: 20 Waiting 3 secs for update                                      |                                                               |           |                                                          |             |            |                                    |
| Total Registe                                                                       | Total Registered: 5 Registered Status                         |           |                                                          |             |            |                                    |
| Extn Num                                                                            | IP Address                                                    | Transport | User Agent                                               | SIP Options | SIP Events | Status                             |
| 28244                                                                               | 10.33.5.30                                                    | TCP       | Avaya IP Phone 1140E (SIP1140e.04                        | RU          | ТН         | SIP: Registered                    |
| 28255                                                                               | 10.33.5.44                                                    | UDP       | Yealink SIP-128P 2.70.0.60<br>Yealink SIP-T28P 2.70.0.60 | RU          |            | SIP: Registered<br>SIP: Registered |
| 28257                                                                               | 10.33.5.67                                                    | UDP       | VP530P 23.70.0.40                                        | U           | TH         | SIP: Registered                    |
| 28258                                                                               | 128258 10.33.5.58 UDP VP530P 23.70.0.40 RU TH SIP: Registered |           |                                                          |             |            |                                    |
|                                                                                     |                                                               |           |                                                          |             |            |                                    |
|                                                                                     |                                                               |           |                                                          |             |            |                                    |
|                                                                                     |                                                               |           |                                                          |             |            |                                    |
| Display Options<br>C Show All © Registered © UnRegistered Print Reset Phones Cancel |                                                               |           |                                                          |             |            |                                    |

- Verify that there is an entry for each Yealink VP530 SIP extensions from Section 5.4 and the Status is SIP: Registered.
- Place video calls from and to Yealink VP530 SIP phone and verify that the calls are successfully established with two-way video and talk path.

# 8. Conclusion

During compliance testing, Yealink VP530 SIP Video phone successfully registered with Avaya IP Office 500 V2 Release 8.1, placed and received calls to and from SIP and non-SIP telephones, and executed other telephony features like three-way conference, transfers, hold, etc. Yealink VP530 SIP Video phone was compliant with Avaya IP Office Release 8.1.

### 9. Additional References

The following Avaya product documentation can be found at <a href="http://support.avaya.com">http://support.avaya.com</a>
[1] IP Office 8.1GA Knowledge Base Documentation, December 17, 2012.
[2] Avaya IP Office Application Server Installation and Management, Release 8.1, Oct 2012, Document number 15-601011.

The following Yealink VP530 SIP phone documents can be found at <u>http://www.yealink.com</u> [1] Yealink VP530 Quick Installation Guide.pdf

[2] Yealink VP530 User Guide.pdf

#### ©2013 Avaya Inc. All Rights Reserved.

Avaya and the Avaya Logo are trademarks of Avaya Inc. All trademarks identified by ® and <sup>TM</sup> are registered trademarks or trademarks, respectively, of Avaya Inc. All other trademarks are the property of their respective owners. The information provided in these Application Notes is subject to change without notice. The configurations, technical data, and recommendations provided in these Application Notes are believed to be accurate and dependable, but are presented without express or implied warranty. Users are responsible for their application of any products specified in these Application Notes.

Please e-mail any questions or comments pertaining to these Application Notes along with the full title name and filename, located in the lower right corner, directly to the Avaya DevConnect Program at <u>devconnect@avaya.com</u>.